**INSTRUCTIVOS PARA EL DILIGENCIMIENTO EN EL REGISTRO ESPECIAL DE PRESTADORES DE SERVICIOS DE SALUD -REPS PARA INSTITUCIONES PRESTADORAS DE SERVICIOS DE SALUD – IPS:** 

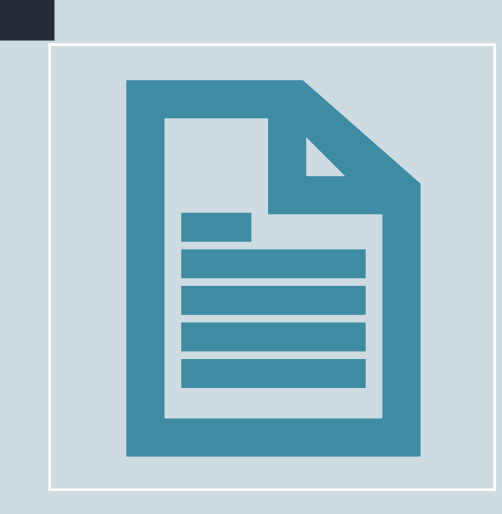

Hacer las cosas

Buenas

Trae cosas

### FORMULARIO DE INSCRIPCIÓN DE PRESTADORES EN EL REGISTRO **ESPECIAL DE PRESTADORES DE SERVICOS DE SALUD-REPS**

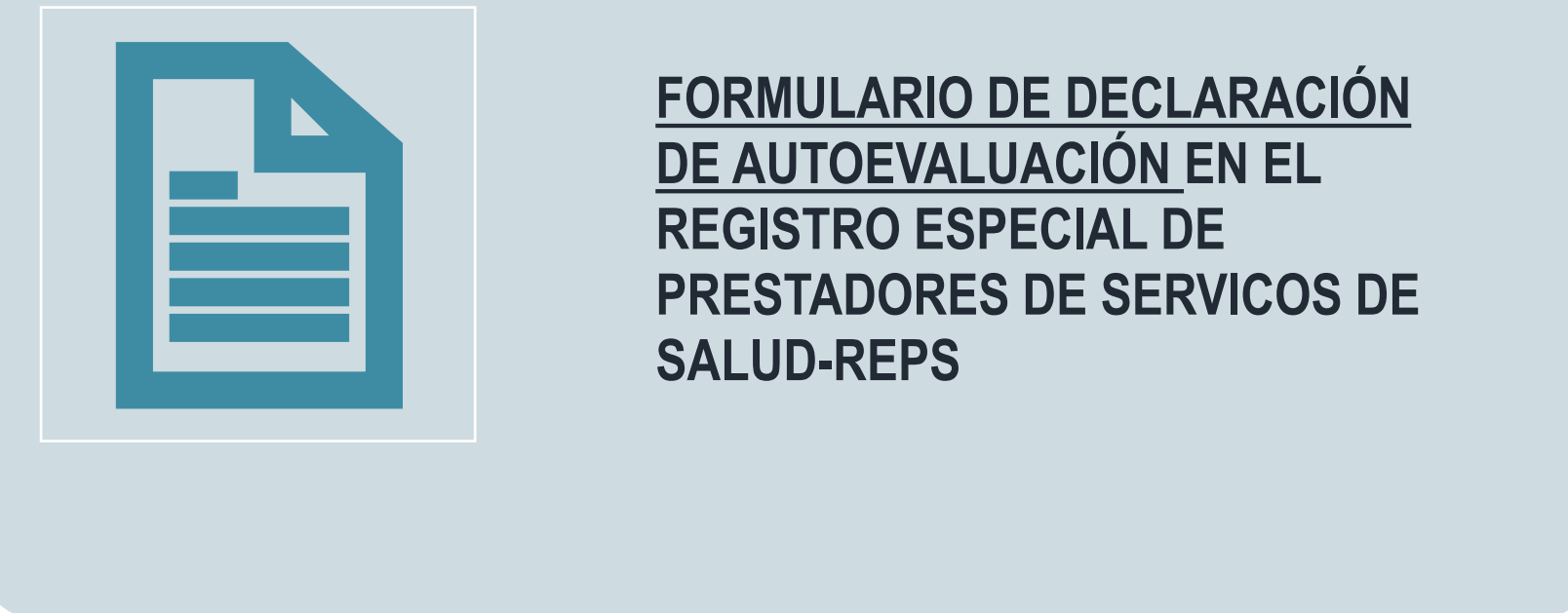

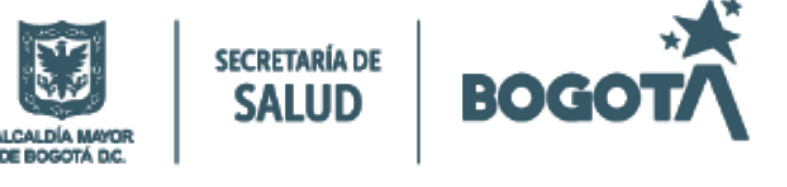

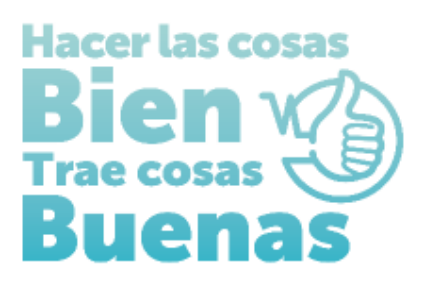

# INSTRUCTIVOS PARA EL DILIGENCIMIENTO EN EL REGISTRO ESPECIAL DE PRESTADORES DE SERVICIOS DE SALUD – REPS PARA INSTITUCIONES PRESTADORAS DE SERVICIOS DE SALUD –IPS:

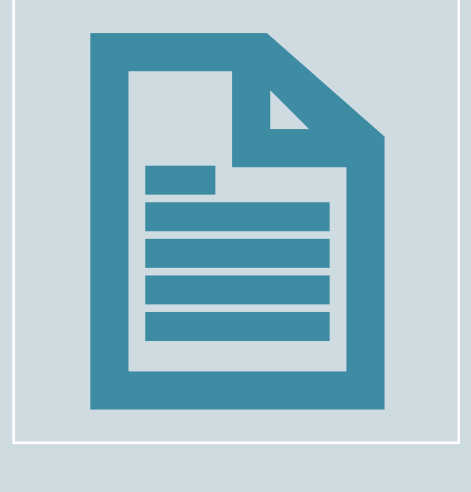

FORMULARIO DE INSCRIPCIÓN DE PRESTADORES EN EL REGISTRO ESPECIAL DE PRESTADORES DE SERVICOS DE SALUD-REPS

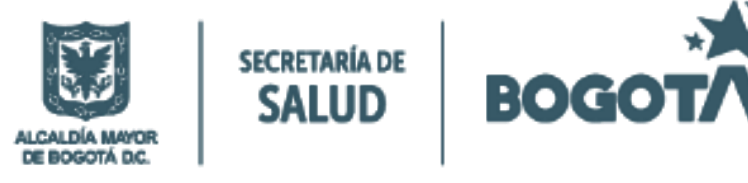

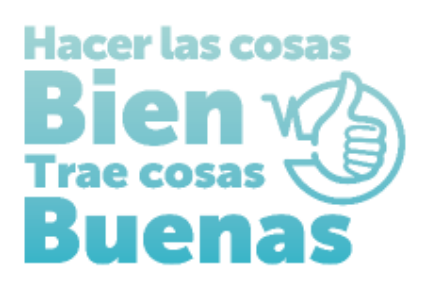

La salud es de todos

# INSTITUCIONES PRESTADORAS DE SERVICIOS DE SALUD

Pasos para crear usuario y contraseña para ingreso al aplicativo REPS

Para realizar la inscripción en el Registro Especial de Prestadores de Servicios de Salud-REPS Se debe ingresar por el siguiente enlace:

https://prestadores.minsalud.gov.co/habilitacion/ingreso.aspx?ets\_codigo=11

1. Ingresar por el botón de Registrarse:

Registro Especial de Prestadores de Servicios de Salud -REPS.

|                            | INGRESO DILIGENCIAMIENTO<br>FORMULARIO DE INSCRIPCIÓN O REACTIVACIÓN DE PRESTADORES<br>EN EL REGISTRO ESPECIAL DE PRESTADORES DE SERVICIOS DE SALUD. |                                         |                                                      |  |  |  |  |  |
|----------------------------|----------------------------------------------------------------------------------------------------|-----------------------------------------|------------------------------------------------------|--|--|--|--|--|
| Usted se encuentra en la E | intidad Territorial de Salud:                                                                                                    | DISTRITO:BOGOTÁ D.C. DIRECCIÓN DISTRITA | TAL DE SALUD:SECRETARÍA DISTRITAL DE SALUD DE BOGOTÁ |  |  |  |  |  |
|                            |                                                                                                    |                                         | Usuario                                              |  |  |  |  |  |

|                                                                                                    | Si usted es un usuario nuevo y aún no posee contraseña ingrese por la opción Registrarse.                                                                                                    | Usuario Contraseña Ingresar |  |  |  |  |  |  |
|----------------------------------------------------------------------------------------------------|----------------------------------------------------------------------------------------------------|-----------------------------|--|--|--|--|--|--|
|                                                                                                    | Señor(a)(es), futuro Prestador de Servicios de Salud, tenga en cuenta:                                                                                                    | Olvidé la contraseña        |  |  |  |  |  |  |
|                                                                                                    | 1. Si el formulario de inscripción diligenciado, contiene errores de digitación por parte del futuro prestador y aún no lo ha radicado en el Ente Territorial de Salud. Oprima clic en el botón "Eliminar" para realizar de nuevo su registro de ingreso<br>diligenciamiento formulario de inscripción o reactivación de prestadores. Para que se realice la acción Eliminar, de manera segura, debe diligenciar los campos: usuario, contraseña y (NIT ó CC ó CE) de manera correcta.<br>Digite el NIT ó CC ó CE: Eliminar |                             |  |  |  |  |  |  |
|                                                                                                    | Desea visualizar mayor información del REPS y del proceso de inscripción o reactivación de prestadores?<br>Oprima aquí >>>                                                                                                    |                             |  |  |  |  |  |  |
| * Hasta tanto se acerque a la Dirección Departamental o Distrital de Salud de su jurisdicción, y radique el formulario de inscripción o reactivación de prestadores y anexe los documentos como se menciona en las Resolución 3100 de 2019, NO se considerará habilitado y NO podrá ofertar ni prestar servicios de salud, lo anterior, dentro de lo normado en dicha resolución. |                                                                                                    |                             |  |  |  |  |  |  |
|                                                                                                    |                                                                                                    |                             |  |  |  |  |  |  |

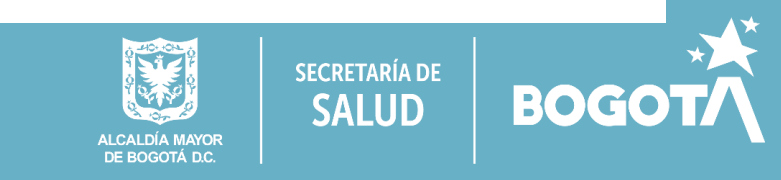

## INSTITUCIONES PRESTADORAS DE SERVICIOS DE SALUD

## Pasos para crear usuario y contraseña para ingreso al aplicativo REPS

#### REGISTRO DE USUARIO NUEVO PARA PRESTADORES DE SERVICIOS DE SALUD

#### Antes de registrarse, por favor tenga en cuenta que:

Debe registrarse únicamente con el fin de realizar el diligenciamiento del Formulario de Inscripción y/o Reactivación en el Registro Especial de Prestadores de Servicios de Salud, hasta tanto se acerque a la Dirección Departamental o Distrital de Salud de su jurisdicción, y radique el formulario y los documentos anexos. NO se considerará habilitado y NO podrán ofertar ni prestar los servicios declarados, según lo definido en la Resolución 3100 de 2019.

| PARA REGISTRARSE, DIGITE LA SIGUI                                                                                    | ENTE INFORMACIÓN                                                                       |
|----------------------------------------------------------------------------------------------------|----------------------------------------------------------------------------------------|
| Digite el nombre del usuario a crear                                                                                 | Maria Moñitos                                                                          |
| Contraseña                                                                                                    | Comprobar disponibilidad<br>Maria123*<br>Nueve caracteres como mínimo y máximo veinte. |
| Confirmar Contraseña                                                                                                 | Maria 123*                                                                             |
| Dirección Departamental o Distrital de<br>Salud                                                                      | Secretaría Distrital de Salud de Bogotá 🔹 🗸                                            |
| Tipo de Identificación                                                                                               | Cedula de Ciudadanía 🗸                                                                 |
| Número de Identificación                                                                                             | 12345678 -                                                                             |
| Nombres y Apellidos del <b>Profesional</b><br>Independiente<br>ó<br>Razón Social para otras clases de<br>PRESTADORES | Maria Moñitos                                                                          |
| Correo electrónico                                                                                                   | mariamoñitos@gmail.com                                                                 |
| Confirmar Correo electrónico                                                                                         | mariamoñitos@gmail.com                                                                 |
|                                                                                                    | HJA7LKP5€                                                                              |

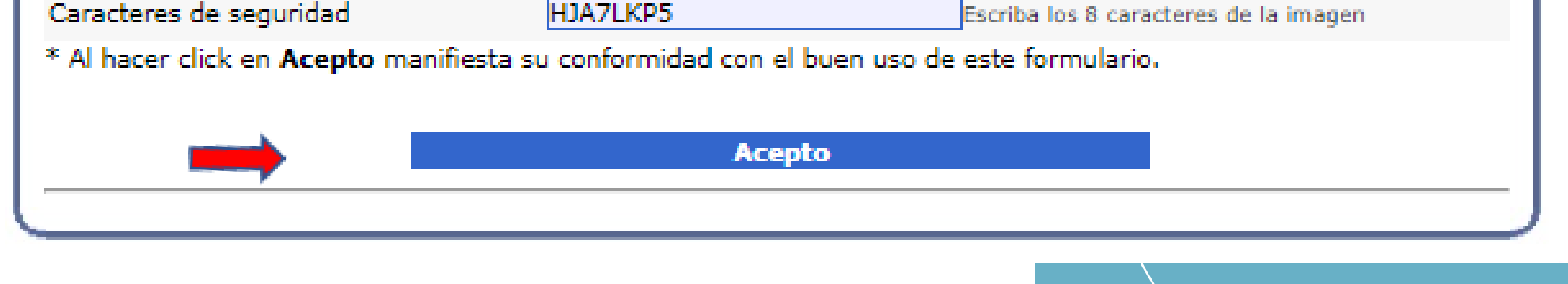

Diligenciar la información solicitada en cada campo, para crear el usuario y contraseña, al finalizar oprimir el botón acepto. Aparecerá el aviso "Usuario creado exitosamente, puede volver a la pantalla inicial de ingreso y con su usuario y contraseña, diligenciar el formulario de inscripción".

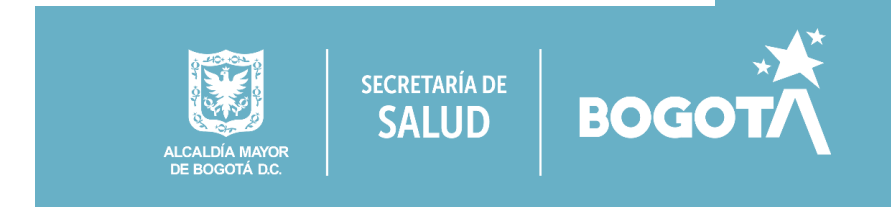

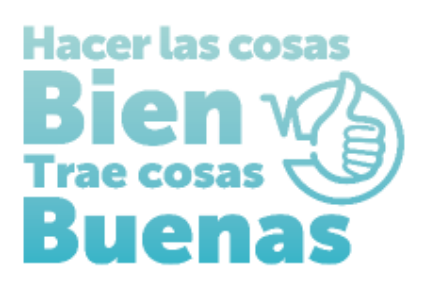

# INSTITUCIONES PRESTADORAS DE SERVICIOS DE SALUD

Ingreso con Usuario y Contraseña para diligenciamiento del Formulario de Inscripción

2. Registrar el usuario y contraseña creado en los campos correspondientes ubicados en el lado derecho de la pantalla y oprimir el botón ingresar:

MINISTERIO DE SALUD Y PROTECCIÓN SOCIAL **Registro Especial de Prestadores de Servicios de Salud - REPS.** 

| _ |                                                                                                    |
|---|----------------------------------------------------------------------------------------------------|
|   | INGRESO DILIGENCIAMIENTO<br>FORMULARIO DE INSCRIPCIÓN O REACTIVACIÓN DE PRESTADORES<br>EN EL REGISTRO ESPECIAL DE PRESTADORES DE SERVICIOS DE SALUD. |
|   | Usted se encuentra en la Entidad Territorial de Salud:<br>DISTRITO:BOGOTÁ D.C. DIRECCIÓN DISTRITAL DE SALUD:SECRETARÍA DISTRITAL DE SALUD DE BOGOTÁ  |
|   | Si usted es un usuario nuevo y aún no posee contraseña ingrese por la opción Registrarse.<br>Usuario Maria Moñitos<br>Contraseña Ingresar            |
|   | Registrarse       Olvidé la contraseña         Señor(a)(es), futuro Prestador de Servicios de Salud, tenga en cuenta:       Olvidé la contraseña     |

|         | 1. Si el formulario de inscripción diligenciado, contiene errores de digitación por parte del futuro prestador y aún no lo ha radicado en el Ente Territorial de Salud. Oprima clic en el botón "Eliminar" para realizar de nuevo su registro de ingreso<br>diligenciamiento formulario de inscripción o reactivación de prestadores. Para que se realice la acción Eliminar, de manera segura, debe diligenciar los campos: usuario, contraseña y (NIT ó CC ó CE) de manera correcta.<br>Digite el NIT ó CC ó CE: Eliminar |   |
|---------|----------------------------------------------------------------------------------------------------|---|
|         | Desea visualizar mayor información del REPS y del proceso de inscripción o reactivación de prestadores?<br>Oprima aquí >>>                                                                                                    | ļ |
| *<br>la | Hasta tanto se acerque a la Dirección Departamental o Distrital de Salud de su jurisdicción, y radique el formulario de inscripción o reactivación de prestadores y anexe los documentos como se menciona en las Resolución 3100 de 2019 y la(s) norma(s) que modifique o sustituya, NO se considerará habilitado y NO podrá ofertar ni prestar servicios de salud, lo anterior, dentro de lo normado en dicha resolución.                                                                                                  | в |

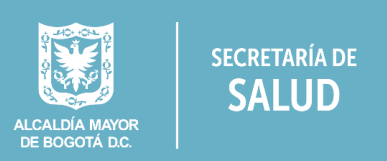

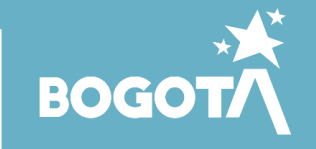

## FORMULARIO DE INSCRIPCIÓN

Al ingresar encontrará el siguiente menú en el extremo superior izquierdo de su pantalla:

- ✓ Identificación Prestador,
- ✓ Sede de Prestación de servicios
- ✓ Servicios y capacidad instalada
- ✓ Declaración de la Autoevaluación de servicios para la inscripción

Ingresar, Diligenciar y grabar la información solicitada en cada ítem.

# Identificación Prestador:

| es (                                                                 |                                               |                              |  |
|----------------------------------------------------------------------|-----------------------------------------------|------------------------------|--|
| . Inscripción                                                        | 😽 Grabar 🎮 Nu                                 | evo 🔘 Ayuda                  |  |
| Identificación Prestador<br>Sede de Prestación de Servicios          | IDENTIFICACIÓN                                | PRESTADOR                    |  |
| Servicios y capacidades instaladas<br>Declaración Autoevaluación de  | IDENTIFICACIÓN DEL PR                         | RESTADOR                     |  |
| servicios para la inscripcion<br>Imprimir Formulario Inscripción     | Tipo documento<br>identificación              | Nit 🗸                        |  |
| Imprimir Formulario Declaración<br>de la Autoevaluación de Servicios | Número documento<br>identificación            | 830654789                    |  |
| para la Inscripción<br>Salir                                         | Nombres y apellidos del<br>Profesional        |                              |  |
|                                                                      | Independiente<br>ó                            | IPS SALUD PERFECTA           |  |
|                                                                      | Razón social del<br>Prestador                 |                              |  |
|                                                                      | Clase de prestador                            | Instituciones - IPS V        |  |
|                                                                      | Tipo de persona                               | JURIDICO                     |  |
|                                                                      | Naturaleza Jurídica                           | Privada 🗸                    |  |
|                                                                      | Naturaleza Jurídica<br>Privada                | Con ánimo de lucro 🗸         |  |
|                                                                      | Sitio Web                                     | https://ipssaludperfecta.com |  |
|                                                                      | CONSTITUCIÓN                                  |                              |  |
|                                                                      |                                               | Matrix de Manageri I S.C.    |  |
|                                                                      | Número Acto                                   |                              |  |
|                                                                      | Constitución                                  |                              |  |
|                                                                      | Entidad que expide                            | camara de comercio           |  |
|                                                                      | Ciudad de expedición                          | BOGOTÁ                       |  |
|                                                                      | REPRESENTANTE LEGAL<br>Tipo de Identificación | Cédula Ciudadanía            |  |
|                                                                      | Número de                                     |                              |  |
|                                                                      | Identificación<br>Primer Apellido             | AAAAAAA                      |  |
|                                                                      | Segundo Apellido                              | BBBBBBB                      |  |
|                                                                      | Primer Nombre                                 |                              |  |
|                                                                      |                                               |                              |  |
|                                                                      | UBICACION ADMINIST<br>Departamento            | Bogotá D.C V                 |  |
|                                                                      | Municipio                                     | BOGOTÁ                       |  |
|                                                                      | Dirección<br>Teléfono principal               | AC 12 # XX - XX P4 C5 402    |  |
|                                                                      | Teléfono adicional                            | 3051112222                   |  |
|                                                                      | Correo electrónico<br>principal               | salud@ipsperfecta.com        |  |
|                                                                      | Confirmar Correo<br>electrónico principal     | salud@ipsperfecta.com        |  |
|                                                                      | Correo electrónico<br>adicional               | salud@ipsperfecta.com        |  |
|                                                                      | Confirmar Correo                              | salud@ipsperfecta.com        |  |
|                                                                      | electronico adicional                         |                              |  |
|                                                                      |                                               |                              |  |
|                                                                      | The Carlos I W. C.                            | *** INFORMACIÓN GRABADA ***  |  |
|                                                                      |                                               | UCVU AVIIIA                  |  |

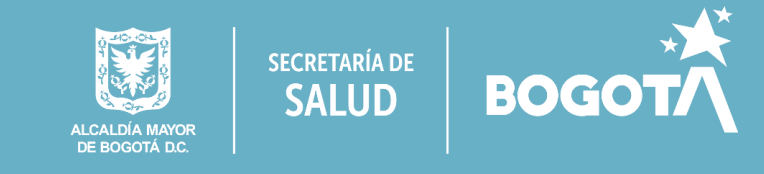

### Sede de Prestación de Servicios:

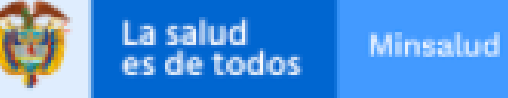

😼 Grabar

#### S. Inscripción

- Identificación Prestador
- Sede de Prestación de Servicios
- Servicios y capacidades instaladas
   Declaración Autoevaluación de
- servicios para la inscripción
- Imprimir Formulario Inscripción Imprimir Formulario Declaración
- de la Autoevaluación de Servicios para la Inscripción
- ► Salin

### SEDE DE PRESTACIÓN DE SERVICIOS

Ma Buscar

ET ST

🙆 Ayuda

M. Nuevo

| Nit V                    |
|--------------------------|
| Nit V                    |
| 920654799 - 1            |
| 1                        |
| IPS SALUD PERFECTA       |
|                          |
| Instituciones - IPS 🛛 💙  |
|                          |
| IPS SALUD PERFECTA       |
| SI 🗸                     |
| Bogotá D.C 💙             |
| BOGOTÁ 🗸                 |
| BOGOTÁ, D.C. 🗸           |
| URBANA 💙                 |
| AC 12 # XX - XXP4 CS 402 |
| castellana               |
| 3649090                  |
| 3051112222               |
| AAAA BBBB CCCC DDDDD     |
| salud@ipsperfecta.com    |
| salud@ipsperfecta.com    |
| salud@ipsperfecta.com    |
| salud@ipsperfecta.com    |
|                          |

😭 Inicio

IPS SALUD PERFECTA

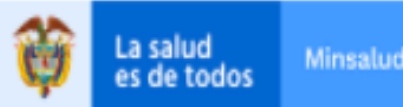

Formulario de Inscripción ó Reactivación en el Registro Especial de Prestado

#### SECRETARÍA DISTRITAL DE SALUD DE BOGOTÁ

#### . Inscripción

#### Identificación Prestador

- Sede de Prestación de Servicios
- Servicios y capacidades instaladas
- Declaración Autoevaluación de
- servicios para la inscripción
- Imprimir Formulario Inscripción Imprimir Formulario Declaración
   de la Autoevaluación de Servicios para la Inscripción
   Salir

### 😼 Grabar 🌇 Nuevo 🍢 Buscar 🖳 Eliminar 🕑 Ayuda

### SEDE DE PRESTACIÓN DE SERVICIOS

#### \*\*\* INFORMACIÓN GRABADA \*\*\*

| Departamento | Municipio | Nit/CC      | Nombre Prestador   | Sede | Nombre Sede        | Zona   | Dirección                | Teléfono |
|--------------|-----------|-------------|--------------------|------|--------------------|--------|--------------------------|----------|
| Bogotá D.C   | BOGOTÁ    | 830654789   | IPS SALUD PERFECTA | 01   | IPS SALUD PERFECTA | URBANA | AC 12 # XX - XXP4 CS 402 | 3649090  |
|              | *** INFO  | RMACIÓN GR  | ABADA ***          |      |                    |        |                          |          |
| 😽 Grabar 🌆   | Nuevo 🌇   | Buscar 🖳 El | liminar 🙆 Ayuda    |      |                    |        |                          |          |

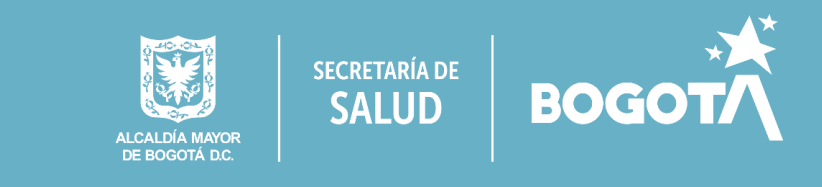

### Servicios y Capacidad instalada:

Recuerde que en el primer servicio que diligencie, debe registrar el número total de consultorios, salas de procedimientos, salas de cirugía y demás capacidad instalada según aplique.

|                                                                   | . G arabat  . [] traces  . @                              | 1 area . 8                                                                                                    | U                                             |                                  |                                  |                                       |                     |                 |
|-------------------------------------------------------------------|-----------------------------------------------------------|----------------------------------------------------------------------------------------------------|-----------------------------------------------|----------------------------------|----------------------------------|---------------------------------------|---------------------|-----------------|
| %Inscripción                                                      | SERVICIOS Y CAPACIDAD                                     | ES INSTALADAS                                                                                                    |                                               |                                  |                                  |                                       |                     |                 |
| <u>Identificación Prestador</u><br>Sede de Prestación de Servicio | DATOS GENERALES DEL PRESTADO                              | OR                                                                                                    |                                               |                                  |                                  |                                       |                     |                 |
| Servicios y capacidades instala                                   | adas Tipo documento identificación                        | Nit 💙                                                                                                    |                                               |                                  |                                  |                                       |                     |                 |
| Declaración Autoevaluación de                                     | Número documento identificación                           | 830654789 - 1                                                                                                    | -                                             |                                  |                                  |                                       |                     |                 |
| ervicios para la inscripcion<br>mocimic Formulacio Inscripció     | Nombres y apellidos del Profesiona                        | al                                                                                                    |                                               |                                  |                                  |                                       |                     |                 |
| mprimir Formulario Declaració                                     | on A                                                      | IPS SALUD PERFECTA                                                                                                    |                                               |                                  |                                  |                                       |                     |                 |
| e la Autoevaluación de Servic                                     | cios Razón social del Prestador                           |                                                                                                    |                                               |                                  |                                  |                                       |                     |                 |
| ira la Inscripcion<br>Ilir                                        | Clase de prestador                                        | Instituciones - IPS 🛛 🗙                                                                                                    |                                               |                                  |                                  |                                       |                     |                 |
|                                                                   | Departamento                                              | Bogotá D.C 💙                                                                                                    |                                               |                                  |                                  |                                       |                     |                 |
|                                                                   | DATOS DE LA SEDE                                          |                                                                                                    |                                               |                                  |                                  |                                       |                     |                 |
|                                                                   | Número y nombre de la sede                                | 01-IPS SALUD PERFECTA                                                                                                    |                                               |                                  |                                  |                                       | ~                   |                 |
|                                                                   | Municipio                                                 | BOGOTÁ 🗸                                                                                                    |                                               |                                  |                                  |                                       |                     |                 |
|                                                                   | SERVICIOS DE SALUD                                        |                                                                                                    |                                               |                                  |                                  |                                       |                     |                 |
|                                                                   | Grupo del Servicio                                        | Consulta Externa                                                                                                    |                                               |                                  | v                                |                                       |                     |                 |
|                                                                   | Servicio                                                  | 328-MEDICINA GENERAL                                                                                                    |                                               |                                  |                                  |                                       | ~                   |                 |
|                                                                   | HORARIOS DEL SERVICIO                                     |                                                                                                    |                                               |                                  |                                  |                                       |                     |                 |
|                                                                   |                                                           | Hora inicio:HH                                                                                                    | <b>v</b> MM <b>v</b>                          | Hora final:HH                    | V MM V                           | Adicionar +                           | Copiar              | Eliminar -      |
|                                                                   |                                                           | Día                                                                                                    |                                               | L                                |                                  | Horarios                              |                     |                 |
|                                                                   |                                                           | Lunes 07:00                                                                                                    | 0A18:00                                       |                                  |                                  |                                       |                     |                 |
|                                                                   | Horarios                                                  | Martes 07:00                                                                                                    | A18:00                                        |                                  |                                  |                                       |                     |                 |
|                                                                   | 1010103                                                   | Miercóles 07:00                                                                                                    | A18:00                                        |                                  |                                  |                                       |                     |                 |
|                                                                   |                                                           | Jueves 07:00                                                                                                    | A18:00                                        |                                  |                                  |                                       |                     |                 |
|                                                                   |                                                           | Sábado 07:00                                                                                                    | A18:00                                        |                                  |                                  |                                       |                     |                 |
|                                                                   |                                                           | Domingo                                                                                                    | 1410100                                       |                                  |                                  |                                       |                     |                 |
|                                                                   |                                                           |                                                                                                    |                                               |                                  |                                  |                                       |                     |                 |
|                                                                   | Intramural                                                |                                                                                                    |                                               |                                  | Z Tatanan ural                   |                                       |                     |                 |
|                                                                   | Incanoral                                                 |                                                                                                    |                                               |                                  | Intramural                       |                                       |                     |                 |
|                                                                   | Extramural                                                | 🗌 Unidad Móvil                                                                                                    | 2                                             | Domiciliario                     |                                  | 🗌 Jornada de Salud                    |                     | xtramural       |
|                                                                   |                                                           | Prestado                                                                                                    | r de Referencia                               |                                  |                                  | 🗌 Pr                                  | estador Remisor     |                 |
|                                                                   |                                                           |                                                                                                    |                                               |                                  |                                  | 🗆 Telexperticia                       |                     |                 |
|                                                                   | Telemedicina                                              | <ul> <li>Telemedicina interactiva</li> <li>Telemedicina no interactiva</li> <li>Telexperticia</li> </ul>                                                  |                                               |                                  | 🗌 Telen                          | nonitoreo                             |                     |                 |
|                                                                   | Telemedicina                                              | <ul> <li>Telemedicina interactiva</li> <li>Telemedicina no interactiva</li> <li>Telexperticia</li> <li>Telemonitoreo</li> </ul>                           |                                               |                                  | Telex Telen                      | perticia<br>nonitoreo                 |                     |                 |
|                                                                   | COMPLEJIDAD DEL SERVICIO                                  |                                                                                                    |                                               |                                  |                                  |                                       |                     |                 |
|                                                                   | Completidad                                               | BAIA                                                                                                    | ×                                             |                                  |                                  |                                       |                     |                 |
|                                                                   | ESPECIFICIDAD DEL SERVICIO                                |                                                                                                    |                                               |                                  |                                  |                                       |                     |                 |
|                                                                   | Especificidades                                           | E                                                                                                    | specificidad del                              | servicio                         |                                  |                                       | Estado actual       |                 |
|                                                                   |                                                           | Servicio no cuenta con especificidad                                                                                                    | es.                                           |                                  |                                  |                                       |                     |                 |
|                                                                   | CAPACIDAD INSTALADA ASOCIADA                              | A AL SERVICIO. VISUALIZARÁ LA CAPAC                                                                                                    | CIDAD INSTALA                                 | da total de la                   | SEDE DEL PRES                    | STADOR.                               |                     |                 |
|                                                                   | Capacidades instaladas totales de l<br>sede del prestador | la<br>Número de SALAS-Procedimientos:<br>Número de CONSULTORIOS-Consult<br>Externa:<br>Esta registrando para esta sede<br>sede del prestador la capacidad | a <u>3</u><br>del prestador<br>instalada tota | la capacidad in<br>l de CONSULTO | istalada total o<br>RIOS de Cons | de SALAS de Procedir<br>ulta Externa. | mientos.Esta regist | rando para esta |
|                                                                   | Grabar 🖷 Nuevo 🍯                                          | Buscar 🖳 Eliminar 🕡 Ayud                                                                                                    | a                                             |                                  |                                  |                                       | SECRETARÍA DE       |                 |
|                                                                   |                                                           |                                                                                                    |                                               |                                  |                                  | ALCALDÍA MAYOR<br>DE BOGOTÁ D.C.      | SALUD               | BOGO            |

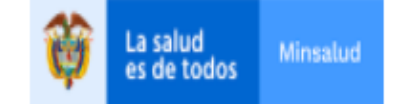

Formulario de Inscripción ó Reactivación en el Registro Especial de Prestadores de Servicios de Salud SECRETARÍA DISTRITAL DE SALUD DE BOGOTÁ

| dentificación Prestador<br>Sede de Prestación de Servicios<br>Seguides instalados | SERVICIOS    | S Y CAF   | PACIDADE  | S INSTALAI     | AS       | MACIÓN GRABAD      | ***                                                |                    |                                            |
|-----------------------------------------------------------------------------------|--------------|-----------|-----------|----------------|----------|--------------------|----------------------------------------------------|--------------------|--------------------------------------------|
| ración Autoevaluación de<br>cios para la inscripción                              | Departamento | Municipio | D NIT     | Nombre Presta  | idor Sei | e Nombre           | Grupo Servicio                                     | Código<br>Servicio | Descripción Servicio                       |
| primir Formulario Inscripción                                                     | Bogotá D.C   | BOGOTÁ    | 830654789 | IPS SALUD PERF | ECTA 0   | IPS SALUD PERFECTA | Consulta Externa                                   | 302                | CARDIOLOGÍA                                |
| rimir Formulario Declaración                                                      | Bogotá D.C   | BOGOTÁ    | 830654789 | IPS SALUD PERF | ECTA 0   | IPS SALUD PERFECTA | Consulta Externa                                   | 312                | ENFERMERÍA                                 |
| Autoevaluación de Servicios                                                       | Bogotá D.C   | BOGOTÁ    | 830654789 | IPS SALUD PERF | ECTA 0   | IPS SALUD PERFECTA | Consulta Externa                                   | 328                | MEDICINA GENERAL                           |
| a la Inscripción<br>r                                                             | Bogotá D.C   | BOGOTÁ    | 830654789 | IPS SALUD PERF | ECTA 0   | IPS SALUD PERFECTA | Apoyo Diagnóstico y Complementación<br>Terapéutica | 712                | TOMA DE MUESTRAS DE LABORATORIO<br>CLÍNICO |
|                                                                                   |              |           | *** INFOR | RMACIÓN GR     | ABAD     | ***                |                                                    |                    |                                            |
|                                                                                   | 🌇 Grabar     | N         | uevo 🍢    | Buscar 🕎       | liminar  | 🙆 Ayuda            |                                                    |                    |                                            |
|                                                                                   |              |           |           |                |          |                    |                                                    |                    |                                            |

### Imprimir Formulario de Inscripción:

Imprima el Formulario de inscripción (original y copia), este deberá presentarlo firmado de puño y letra por el representante legal.

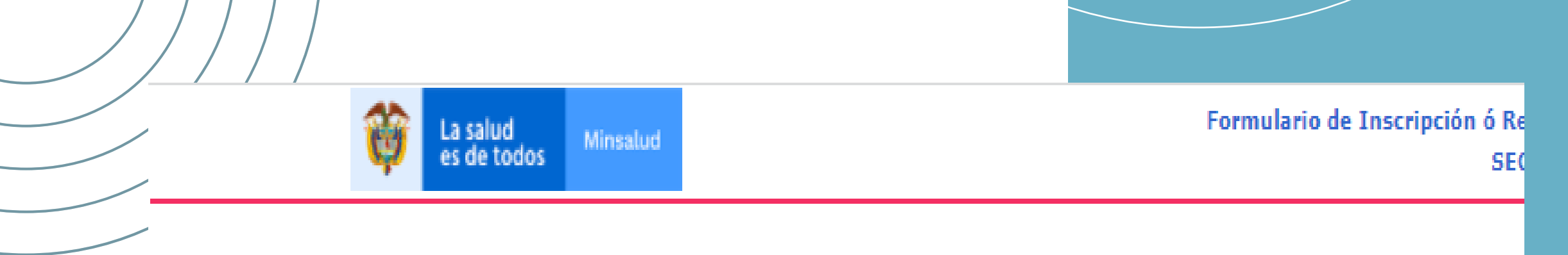

| S. Inscripción                                                                                                    | Grabar Nuevo                  | o Katala Buscar Katala 🙆 Ayuda |  |  |  |  |  |  |
|----------------------------------------------------------------------------------------------------|-------------------------------|--------------------------------|--|--|--|--|--|--|
| <ul> <li>Identificación Prestador</li> <li>Sede de Prestación de Servicios</li> <li>Seguicies y conscidados instalados</li> </ul> | IMPRIMIR FORMULA              | RIO INSCRIPCIÓN                |  |  |  |  |  |  |
| Declaración Autoevaluación de                                                                                                    | DATOS GENERALES DEL PRESTADOR |                                |  |  |  |  |  |  |
| servicios para la inscripción                                                                                                    | Documento                     | Nit 🗸                          |  |  |  |  |  |  |
| Imprimir Formulario Inscripción<br>Insprimir Formulario Declaración                                                               | Número documento              | 830654789 - 1                  |  |  |  |  |  |  |
| Imprimir Formulario Declaración<br>de la Autoevaluación de Servicios                                                              | Nombre Prestador              | IPS SALUD PERFECTA             |  |  |  |  |  |  |
| para la Inscripción                                                                                                    | Clase de Prestador            | Instituciones - IP5 💉          |  |  |  |  |  |  |
| ▶ Salir                                                                                                    | Bapartamente                  | Regatá D.C.                    |  |  |  |  |  |  |

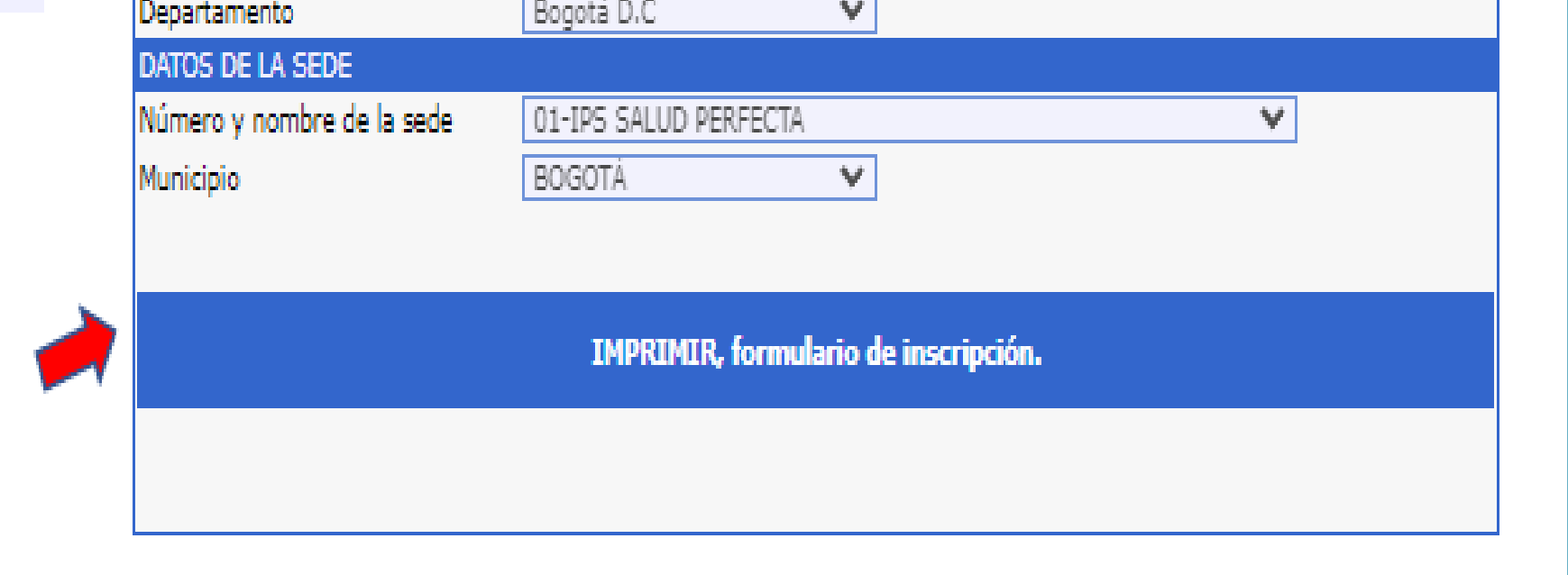

| 🖳 Grabar | M. Nuevo                                                                                                    | Buscar | E Elminar | 🙆 Ayuda |
|----------|----------------------------------------------------------------------------------------------------|--------|-----------|---------|
|          | here and here and her |        |           |         |

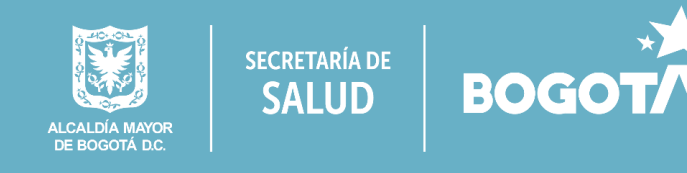

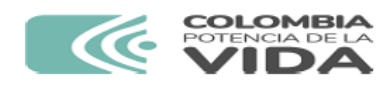

FORMULARIO DE INSCRIPCIÓN O REACTIVACIÓN EN EL REGISTRO ESPECIAL DE PRESTADORES DE SERVICIOS DE SALUD - REPS.

Fecha de impresión: martes 05 de marzo de 2024 (2:44 p.m.).

Formulario de inscripción o reactivación.

#### PRESTADOR DE SERVICIOS DE SALUD

Para uso exclusivo de la Secretaría de Salud Departamental o Distrital o la Entidad que tenga a cargo dichas tencias

| - 12 |                                  | Pereil |             |  |      |                                                                |               |                  |                              |        |                   |              |      |  |  |
|------|----------------------------------|--------|-------------|--|------|----------------------------------------------------------------|---------------|------------------|------------------------------|--------|-------------------|--------------|------|--|--|
| 1    | 1. Código de Prestador Principal |        |             |  |      | 2. Fecha Radicación de                                         | l Prestador a | la ETS           | 3. No. Radicación            | 4. Cód | 4. Código de Sede |              |      |  |  |
|      |                                  |        |             |  |      |                                                                |               |                  |                              |        |                   |              |      |  |  |
|      | ер                               | Mun    | Consecutivo |  | Sede | Año                                                            | Mes           | Dia              | No. Radicación               | Dep    | Mun               | Cons         | Sede |  |  |
| ę    | 5. Fecha Vencimiento             |        |             |  |      | <ol> <li>6. Entidad Territorial de<br/>dependencia:</li> </ol> | Salud, que re | egistra la inscr | ipción en el REPS:SECRETARÍA | DISTRI | TAL DE S          | ALUD DE BOGO | ΤÁ,  |  |  |
| Γ    |                                  |        |             |  |      |                                                                |               |                  |                              |        |                   |              |      |  |  |
|      | Año Mes Dia                      |        |             |  |      |                                                                |               |                  |                              |        |                   |              |      |  |  |

#### A. IDENTIFICACIÓN DEL PRESTADOR DE SERVICIOS DE SALUD.

|                                                                                      | 8. Clase de prestador      |            | INSTITU                     | JCIONES PREST | TADORAS DE SE                 | RVICIOS DE SALUD - IPS |                         |  |  |  |
|--------------------------------------------------------------------------------------|----------------------------|------------|-----------------------------|---------------|-------------------------------|------------------------|-------------------------|--|--|--|
| 9. Nombre y Apellidos del Profesional<br>Independenente o Razón Social del Prestador |                            |            |                             | IPS SALUD PER | 'S SALUD PERFECTA             |                        |                         |  |  |  |
|                                                                                      | 10. Tipo de identificación | 11. Núm    | 1. Número de identificación |               | 12. Dígito de<br>verificación | 13. Tipo de persona    | 14. Naturaleza Jurídica |  |  |  |
| NIT 8306547                                                                          |                            |            | 789                         |               | 1                             | JURIDICO               | PRIVADA                 |  |  |  |
|                                                                                      | 15 Sitio Web               | https://in | ssaludperfecta o            | om            |                               |                        |                         |  |  |  |

| Ubicación del Profesional Independiente o de la Sede Administrativa del Prestador de Servicios de Salud |                  |                           |                 |                           |                                  |  |  |  |  |  |  |
|----------------------------------------------------------------------------------------------------|------------------|---------------------------|-----------------|---------------------------|----------------------------------|--|--|--|--|--|--|
| 16. Departamento                                                                                        |                  | 17. Municipio             |                 | 18. Dirección             |                                  |  |  |  |  |  |  |
| BOGOTÁ D.C                                                                                              |                  | BOGOTÁ                    |                 | AC 12 # XX - XX P4 CS 402 |                                  |  |  |  |  |  |  |
| 19. Teléfono principal                                                                                  | 20. Teléfono adi | cional 21. Correo electro |                 | rónico principal          | 21. Correo electrónico adicional |  |  |  |  |  |  |
| 3649090                                                                                                 | 3051112222       |                           | salud@ipsperfec | ta.com                    | salud@ipsperfecta.com            |  |  |  |  |  |  |

| Representante Legal        |               |                      |                   |                   |                              |                    |
|----------------------------|---------------|----------------------|-------------------|-------------------|------------------------------|--------------------|
| 22. Primer Apellido        |               | 23. Segundo Apellido |                   | 24. Primer Nombre |                              | 25. Segundo Nombre |
| АААААА                     | BBBBBBB       |                      | ccccccc           |                   | DDDDDDDD                     |                    |
| 26. Tipo de identificación | dentificación | 28. Forr             | na de vinculación | 29. Fed           | ha de vinculación (AAAAMMDD) |                    |
| сс                         | 12345679      |                      |                   |                   |                              |                    |

-Tenga en cuenta: La anterior información del Representante Legal no puede ser modificada en el proceso de Inscripción para los casos cuando el número de NIT este asociado a otros Prestadores de Servicios de Salud inscritos en otra Secretaría de Salud Departamental o Distrital o la Entidad que tenga a cargo dichas competencias. Verifique la información antes de realizar su registro si es su caso.

| Acto de constitución     |                        |                    |          |                   |                                 |          |
|--------------------------|------------------------|--------------------|----------|-------------------|---------------------------------|----------|
| 30. Acto de Constitución | MATRÍCULA<br>MERCANTIL | 31. Número de Acto |          | 20000000          | 32. Fecha de Acto<br>(AAAAMMDD) | 20220301 |
| 33. Entidad que expide   | CAMARA DE COMERCIO     | 0                  | 34. Ciud | lad de expedición | BOGOTÁ                          |          |

FORMULARIO DE INSCRIPCIÓN O REACTIVACIÓN - REPS. Prestador en inscripción: IPS SALUD PERFECTA

Identificación del prestador en inscripción: NIT-830854789 Representante legal en inscripción: CC :12345679 -CCCCCCC DDDDDDD AAAAAA BBBBBBB

| CONSULTA<br>EXTERNA                                          | 302 | CARDIOLOGÍA                                      | 07:00A18:00 | 07:00A18:00 | 07:00A18:00 | 07:00A18:00 | 07:00A18:00 | 07:00A13:00 |  |
|--------------------------------------------------------------|-----|--------------------------------------------------|-------------|-------------|-------------|-------------|-------------|-------------|--|
| CONSULTA<br>EXTERNA                                          | 312 | ENFERMERIA                                       | 07:00A18:00 | 07:00A18:00 | 07:00A18:00 | 07:00A18:00 | 07:00A18:00 | 07:00A13:00 |  |
| CONSULTA<br>EXTERNA                                          | 328 | MEDICINA GENERAL                                 | 07:00A18:00 | 07:00A18:00 | 07:00A18:00 | 07:00A18:00 | 07:00A18:00 | 07:00A13:00 |  |
| APOYO<br>DIAGNÓSTICO Y<br>COMPLEMENTA<br>CIÓN<br>TERAPÉUTICA | 712 | TOMA DE<br>MUESTRAS DE<br>LABORATORIO<br>CLÍNICO | 07:00A18:00 | 07:00A18:00 | 07:00A18:00 | 07:00A18:00 | 07:00A18:00 | 07:00A13:00 |  |

PRESTADORES REFERENCIA PARA TELEMEDICINA DE LA SEDE DEL PRESTADOR DONDE SE REALIZA LA INSCRIPCIÓN.

No se encontraron registros de prestadores de referencia para telemedicina.

ESPECIFICIDADES DE LOS SERVICIOS DE LA SEDE DEL PRESTADOR DONDE SE REALIZA LA INSCRIPCIÓN.

No se encontraron registros de especificidades de los servicios en la Inscripción

#### D. CAPACIDAD INSTALADA.

Página: 1 de 4

| GRUPO        | NOMBRE           | CANTIDAD |
|--------------|------------------|----------|
| CONSULTORIOS | CONSULTA EXTERNA | 3        |
| SALAS        | PROCEDIMIENTOS   | 0        |

|     |     | <b>- A</b> | B 4 D I | 11   | LO LA | 0   |
|-----|-----|------------|---------|------|-------|-----|
| DEI | ALL | EA         | NBU     | JLAI |       | νэ. |
|     |     |            |         |      |       |     |

| Prestadores Públicos     |                       |                                     |  |
|--------------------------|-----------------------|-------------------------------------|--|
| 35. Carácter Territorial | 38. Nivel de atención | 37. Empresa Social del Estado - ESE |  |
|                          |                       |                                     |  |

Prestadores Privados ó Mixtos

38. Prestador Privado ó Mixto PRIVADO

Prestadores Indígenas

39. Prestador Indígena

#### B. DATOS DE LA SEDE DE PRESTACIÓN DE SERVICIOS DE SALUD.

| 40. Departamento                               | 0. Departamento 41. Municipio |                        |      | 42. Centro Poblado           |          | 43. Es Sede Principal?           |
|------------------------------------------------|-------------------------------|------------------------|------|------------------------------|----------|----------------------------------|
| BOGOTÁ D.C                                     | BOGOTÁ                        | λ.                     |      | BOGOTÁ, D.C.                 |          | si                               |
| 44. Nombre de la Sede                          |                               | IPS SALUD PERFECTA     |      |                              |          |                                  |
| 45. Zona                                       |                               | 46. Barrio             | 47.  | Dirección                    |          |                                  |
| URBANA                                         |                               | CASTELLANA             | AC   | 12 # XX - XXP4 CS 402        |          |                                  |
| 48. Teléfono principal                         |                               | 49. Teléfono adicional | 50.  | Correo electrónico principal |          | 50. Correo electrónico adicional |
| 3649090                                        |                               | 3051112222             | salu | id@ipsperfecta.com           |          | salud@ipsperfecta.com            |
| 51. Nombre del Director, Gerente o Responsable |                               |                        |      | AAAA BBBB CCC                | CC DDDDD |                                  |

#### C. SERVICIOS OFRECIDOS EN LA SEDE.

| GRUPO                                                           | сор | SERVICIO                                   | M-INT | M-EXT | M-UM | M-<br>DOM | M-JS | M-TEL | M-PR | M-<br>PRTI | M-<br>PRTNI | M-<br>PRTE | M-<br>PRTM | M-PRE | M-<br>PRETE | M-<br>PRET<br>M | COMP<br>L |
|-----------------------------------------------------------------|-----|--------------------------------------------|-------|-------|------|-----------|------|-------|------|------------|-------------|------------|------------|-------|-------------|-----------------|-----------|
| CONSULTA<br>EXTERNA                                             | 302 | CARDIOLOGÍA                                | sı    | NO    | NO   | sı        | NO   | NO    | NO   | NO         | NO          | NO         | NO         | NO    | NO          | NO              | м         |
| CONSULTA<br>EXTERNA                                             | 312 | ENFERMERÍA                                 | sı    | NO    | NO   | sı        | NO   | NO    | NO   | NO         | NO          | NO         | NO         | NO    | NO          | NO              | в         |
| CONSULTA<br>EXTERNA                                             | 328 | MEDICINA GENERAL                           | sı    | NO    | NO   | sı        | NO   | NO    | NO   | NO         | NO          | NO         | NO         | NO    | NO          | NO              | в         |
| APOYO<br>DIAGNÓSTICO<br>Y<br>COMPLEMENT<br>ACIÓN<br>TERAPÉUTICA | 712 | TOMA DE MUESTRAS DE<br>LABORATORIO CLÍNICO | sı    | NO    | NO   | NO        | NO   | NO    | NO   | NO         | NO          | NO         | NO         | NO    | NO          | NO              | sc        |

| CONVENCIONES:                                                         |                                                                          |                                                                              |                                                                         |                                                                            |                                                       |
|-----------------------------------------------------------------------|--------------------------------------------------------------------------|------------------------------------------------------------------------------|-------------------------------------------------------------------------|----------------------------------------------------------------------------|-------------------------------------------------------|
| M-INT:Modalidad<br>Intramural                                         | M-EXT:Modalidad<br>Extraamural                                           | M-UM :Modalidad Unidad<br>Móvil                                              | M-DOM:Modalidad<br>Domiciliario                                         | M-JS :Modalidad Jomada<br>de Salud                                         | M-TEL:Modalidad<br>Telemedicina                       |
| M-PR :Modalidad Prestador<br>Referencia-Telemedicina                  | M-PRTI:Modalidad<br>Prestador Referencia-<br>Telemedicina Interactiva    | M-PRTNI:Modalidad<br>Prestador Referencia-<br>Telemedicina No<br>Interactiva | M-PRTE:Modalidad<br>Prestador Referencia-<br>Telemedicina Telexperticia | M-PRTM:Modalidad<br>Prestador Referencia-<br>Telemedicina<br>Telemonitoreo | M-PRE:Modalidad<br>Prestador Remisor-<br>Telemedicina |
| M-PRETE:Modalidad<br>Prestador Remisor-<br>Telemedicina Telexperticia | M-PRETE:Modalidad<br>Prestador Remisor-<br>Telemedicina<br>Telemonitoreo | COMPL :Complejidad.<br>*SC:SIN COMPLEJIDAD                                   |                                                                         |                                                                            |                                                       |

| HORARIOS DE L         | LOS SERVICI | IOS (FORMATO HOP | RA MILITAR) DE | LA SEDE DEL PI | RESTADOR DON | NDE SE REALIZA | LA INSCRIPCIO | DN.    |         |
|-----------------------|-------------|------------------|----------------|----------------|--------------|----------------|---------------|--------|---------|
| GRUPO DEL<br>SERVICIO | COD SER     | NOMBRE SERVICIO  | LUNES          | MARTES         | MIÉRCOLES    | JUEVES         | VIERNES       | SÁBADO | DOMINGO |

FORMULARIO DE INSCRIPCIÓN O REACTIVACIÓN - REPS. Prestador en inscripción: IPS SALUD PERFECTA Identificación del prestador en inscripción: NIT-830854789 entante legal en inscripción: CC :12345679 - CCCCCCC DDDDDDDD AAAAAA BBBBBBB

Página: 2 de 4

Los anteriores datos tienen como fuente de información, el Registro Especial de Prestadores de Servicios de Salud - REPS - Formulario de Inscripción ó Reactivación de Prestadores de Servicios de Salud.

Elaborado por: IPS SALUD PERFECTA Impreso por: IPS SALUD PERFECTA

Versión 7.0.

Fecha de Impresión: martes 05 de marzo de 2024 (2:44 p.m.).

NOTA: El diligenciamiento en el aplicativo y la presentación de este formulario a la Secretaría de Salud Departamental o Distrital o la entidad que tenga a cargo dichas competencias, no aplica como habilitación de servicios.

Radique el formulario de inscripción o reactivación con el formulario declaración de autoevaluación de servicios y anexe los documentos como se menciona en la Resolución 3100 de 2019 y la(s) norma(s) que la modifique o sustituya. Si desea mayor información sobre la inscripción o reactivación diríjase a la Secretaría de Salud Departamental o Distrital o la entidad que tenga a cargo dichas competencias, quien tiene la facultad de brindarle asistencia técnica, según lo definido en el decreto 780 de 2016, artículo 2.5.1.2.3. Numeral 3.

\*\*\*ATENCIÓN\*\*\*: Revise toda la información que se encuentra en este documento: datos del prestador, sede(s), servicio(s) y tenga en cuenta la capacidad instalada con sus cantidades que está registrando en este formulario de inscripción o reactivación.

CCCCCCC DDDDDDDD AAAAAAA BBBBBBB, declaro que la información presentada en este formulario es veraz y que cumplo con los requisitos y condiciones definidos en la reglamentación legal vigente para la habilitación de servicios de salud.

#### Firma del Representante Legal

#### CC :12345679 -CCCCCCC DDDDDDDD AAAAAAA BBBBBBB

Tipo de identificación, Número de identificación, Nombres y Apellidos del Representante Legal o Profesional Independiente

FORMULARIO DE INSCRIPCIÓN O REACTIVACIÓN - REPS. Prestador en inscripción: IPS SALUD PERFECTA Identificación del prestador en inscripción: NIT-830654789 Representante legal en inscripción: CC : 12345679 -CCCCCCC DDDDDDD AAAAAA BBBBBBB

SALUD

0 000

Alcaldía Mayo De Bogotá D.C.

Página: 4 de 4

FORMULARIO DE INSCRIPCIÓN O REACTIVACIÓN - REPS. Prestador en inscripción: IPS SALUD PERFECTA Identificación del prestador en inscripción: NIT-830654789 Identificación el restador en inscripción: IIT-830864789 Identificación el prestador en inscripción: IIT-830864789 Representante legal en inscripción: CC :12345879 -CCCCCCC DDDDDDDD AAAAAA BBBBBBB

Página: 3 de 4

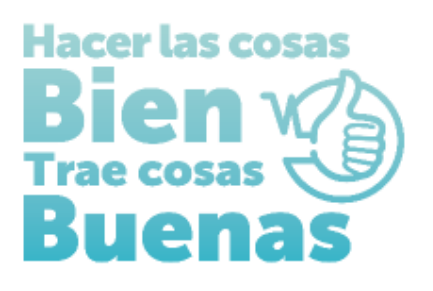

# INSTRUCTIVOS PARA EL DILIGENCIMIENTO EN EL REGISTRO ESPECIAL DE PRESTADORES DE SERVICIOS DE SALUD -REPS PARA INSTITUCIONES PRESTADORAS DE SERVICIOS DE SALUD -IPS:

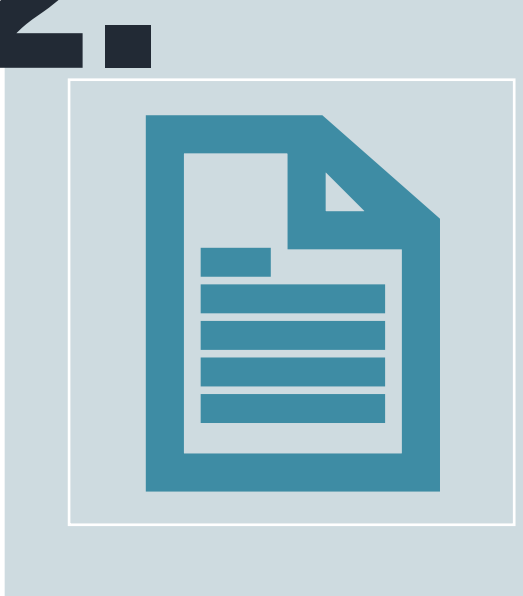

FORMULARIO DE DECLARACIÓN DE AUTOEVALUACIÓN EN EL REGISTRO ESPECIAL DE PRESTADORES DE SERVICOS DE SALUD-REPS

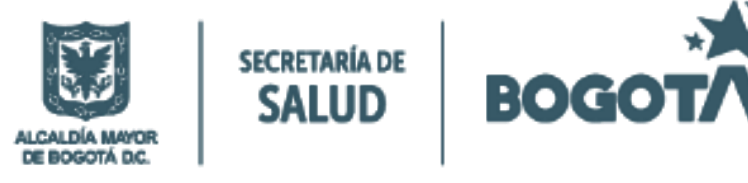

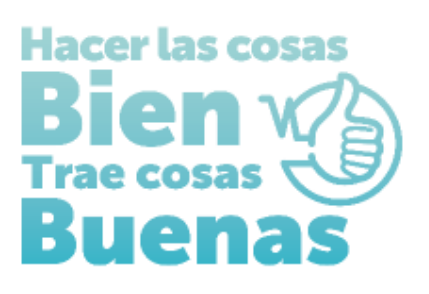

### FORMULARIO DE <u>DECLARACIÓN DE AUTOEVALUACIÓN</u>EN EL REGISTRO ESPECIAL DE PRESTADORES DE **SERVICOS DE SALUD-REPS**

### **INSTITUCION PRESTADORA DE SERVICOS DE SALUD-IPS**

A continuación, encontrará el paso a paso para realizar el diligenciamiento de la Declaración de la Autoevaluación de Servicios en el Registro Especial de Prestadores de Servicios de Salud-REPS

Acceder por el siguiente enlace:

https://prestadores.minsalud.gov.co/habilitacion/ingreso.aspx?ets\_codigo=11

El usuario y contraseña deberá registrarlos en los campos ubicados al lado derecho de la pantalla y oprimir el botón ingresar.

### DECLARACIÓN DE AUTOEVALUACIÓN DE SERVICIOS DE SALUD

Ingresar al ítem Declaración autoevaluación de servicios para la inscripción, teniendo en cuenta que, según el Manual de Inscripción de Prestadores y Habilitación de Servicios de Salud Resolución 3100 de 2019 a la Institución Prestadora de Servicios de Salud le aplica el cumplimiento de las siguientes condiciones de habilitación:

- > Capacidad técnico-administrativa: Están referidas al cumplimiento de criterios que se ajustan a la normatividad que regula la materia de acuerdo con la clasificación de las empresas según naturaleza jurídica
- > Suficiencia patrimonial y financiera: Es el cumplimiento de las condiciones que posibilitan la estabilidad financiera de la Institución Prestadora de Servicios de Salud, en el mediano plazo, su competitividad en el área de influencia, liquidez y cumplimiento de sus obligaciones en el corto plazo
- > Capacidad tecnológica y científica: Tienen como misión proteger y dar seguridad a los usuarios al garantizar el cumplimiento de unos criterios mínimos para el funcionamiento de los servicios que cualquier tipo de prestador de servicios de salud habilite, a partir de los estándares de habilitación.

### DILIGENCIAMIENTO DE LA DECLARACIÓN DE AUTOEVALUACIÓN

- 1. En el título "Condiciones de capacidad técnico-administrativa; suficiencia patrimonial y financiera; capacidad tecnológica y científica" chequear las condiciones de: Capacidad Técnico-Administrativa; -Capacidad Suficiencia Patrimonial y Financiera.
- 2. Seleccionar de la lista desplegable la opción SÍ para las preguntas. ¿Cumple con la Capacidad Técnico-Administrativa? y ¿Cumple con la Suficiencia Patrimonial y Financiera?
- 3. En la casilla "Cumple" ubicada en la sección inferior, oprima el botón Cambiar hasta que aparezca SÍ para cada uno de los servicios que habilitará el prestador.
- 4. Oprimir el botón grabar

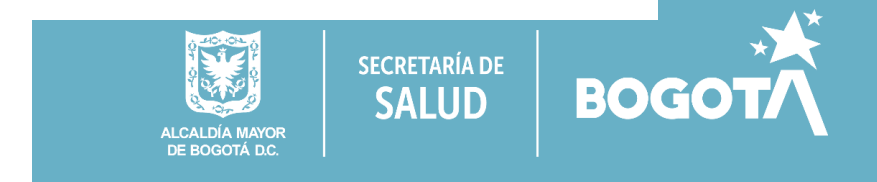

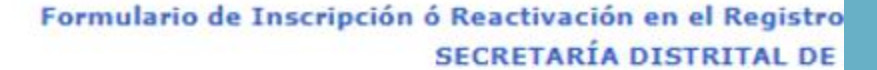

| Ô | La salud<br>es de todos | Mins |
|---|-------------------------|------|
|---|-------------------------|------|

lud

| 180 | - | isan | po | on | <u> </u> |
|-----|---|------|----|----|----------|
|     | - |      |    |    |          |

Identificación Prestador Sede de Prestación de Servicios Servicios y capacidades instaladas Declaración Autoevaluación de servicios para la inscripción Imprimir Formulario Inscripción Imprimir Formulario Declaración de la Autoevaluación de Servicios para la Inscripción ► Salir

| Número documento identificación 830654789 - 1<br>Nombres y apellidos del Profesional<br>Independiente IPS SALUD PERFECTA<br>Azón social del Prestador<br>Clase de prestador<br>Clase de prestador<br>Departamento Bogotá D.C V<br>DATOS DE LA SEDE<br>Número y nombre de la sede<br>Municipio |                                     |                                                                                                    |                                          |
|----------------------------------------------------------------------------------------------------|-------------------------------------|----------------------------------------------------------------------------------------------------|------------------------------------------|
| Nombres y apellidos del Profesional<br>ndependiente IPS SALUD PERFECTA<br>Razón social del Prestador<br>Clase de prestador Instituciones - IPS V<br>Departamento Bogotá D.C V<br>ATOS DE LA SEDE<br>Número y nombre de la sede 01-IPS SALUD PERFECTA                                          |                                     |                                                                                                    |                                          |
| IPS SALUD PERFECTA<br>Razón social del Prestador<br>Clase de prestador<br>Departamento<br>DATOS DE LA SEDE<br>Número y nombre de la sede<br>Município<br>BOGOTÁ                                                                                                    |                                     |                                                                                                    |                                          |
| Razón social del Prestador<br>Clase de prestador<br>Departamento<br>DATOS DE LA SEDE<br>Número y nombre de la sede<br>Município<br>ROGOTÁ                                                                                                    |                                     |                                                                                                    |                                          |
| Clase de prestador Instituciones - IPS V<br>Departamento Bogotá D.C V<br>DATOS DE LA SEDE<br>Número y nombre de la sede 01-IPS SALUD PERFECTA                                                                                                    |                                     |                                                                                                    |                                          |
| Departamento Bogotá D.C V DATOS DE LA SEDE Número y nombre de la sede Numicipio BOGOTÁ                                                                                                    |                                     |                                                                                                    |                                          |
| DATOS DE LA SEDE Número y nombre de la sede Unificio BOGOTÁ                                                                                                    |                                     |                                                                                                    |                                          |
| Vúmero y nombre de la sede                                                                                                    |                                     |                                                                                                    |                                          |
|                                                                                                    |                                     |                                                                                                    |                                          |
| Municipio BOGOTA V                                                                                                    |                                     |                                                                                                    |                                          |
|                                                                                                    |                                     |                                                                                                    |                                          |
| DECLARACION DE LA AUTOEVALUACION DE SERVICIOS DE SALUD EN LA INSCR                                                                                                    | PCION                               |                                                                                                    |                                          |
| DECLARACIÓN DE LA AUTO                                                                                                    | VALUACION DE SERVICIOS              |                                                                                                    |                                          |
| Seleccionar las condiciones:-Capacidad Técnico Administrativa; -Capacidad Si<br>Cumple con la Capacidad Técnico-<br>Administrativa?                                                                                                    | ficiencia Patrimonial y Financiera. |                                                                                                    |                                          |
| ¿Cumple con la Suficiencia<br>Patrimonial y Finaciera?                                                                                                    |                                     |                                                                                                    |                                          |
|                                                                                                    |                                     | Cumple                                                                                                    |                                          |
| Grupo del Servicio Ser                                                                                                    | NCIO                                | A state of the state of the sta |                                          |
| Grupo del Servicio Ser<br>Consulta Externa 302 -CARDIOLOGÍA                                                                                                    | лао                                 | SI                                                                                                    | Cambiar                                  |
| Grupo del Servicio Ser<br>Consulta Externa 302 - CARDIOLOGÍA<br>Consulta Externa 312 - ENFERMERÍA                                                                                                    | лао                                 | SI<br>SI                                                                                                    | Cambiar<br>Cambiar                       |
| Grupo del Servicio         Ser           Consulta Externa         302 -CARDIOLOGÍA           Consulta Externa         312 -ENFERMERÍA           Consulta Externa         328 -MEDICINA GENERAL                                                                                                | лао                                 | SI<br>SI<br>SI                                                                                                    | Cambiar<br>Cambiar<br>Cambiar            |
| Grupo del Servicio         Ser           Consulta Externa         302 -CARDIOLOGÍA           Consulta Externa         312 -ENFERMERÍA           Consulta Externa         328 -MEDICINA GENERAL           Apoyo Diagnóstico y         712 -TOMA DE MUESTRAS DE LABORATORIO CL                  | NICO                                | SI<br>SI<br>SI<br>SI<br>SI                                                                                                    | Cambiar<br>Cambiar<br>Cambiar<br>Cambiar |
| Grupo del Servicio         Ser           Consulta Externa         302 -CARDIOLOGÍA           Consulta Externa         312 -ENFERMERÍA           Consulta Externa         328 -MEDICINA GENERAL           Apoyo Diagnóstico y         712 -TOMA DE MUESTRAS DE LABORATORIO CL                  | NICO                                | SI<br>SI<br>SI<br>SI                                                                                                    | Cambiar<br>Cambiar<br>Cambiar<br>Cambiar |

5. Ingresar al menú ubicado en la parte superior izquierda de la pantalla Imprimir Formulario Declaración de la Autoevaluación de Servicios para la Inscripción e ingresar picando sobre la barra IMPRIMIR, formulario declaración de la autoevaluación de servicios en la inscripción, el cual se descargará automáticamente.

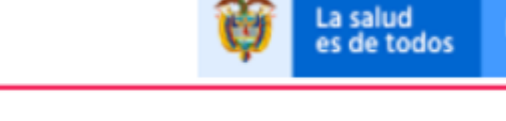

Formulario de Inscripción ó Reactivación en el Registro Especial d SECRETARÍA DISTRITAL DE SALUD DE

🙆 Ayuda

Sede de Prestación de Servicios Servicios y capacidades instaladas Declaración Autoevaluación de servicios para la inscripción Imprimir Formulario Inscripción Imprimir Formulario Declaración de la Autoevaluación de Servicios para la Inscripción Salir

#### IMPRIMIR FORMULARIO DECLARACIÓN DE LA AUTOEVALUACIÓN DE SERVICIOS PARA LA INSCRIPCIÓN

|                            | Nit                     | ~        |   |
|----------------------------|-------------------------|----------|---|
| Número documento           | 830654789 - 1           |          |   |
| Nombre Prestador           | IPS SALUD PERFECTA      |          |   |
| Clase de Prestador         | Instituciones - IPS 🛛 💙 |          |   |
| Departamento               | Bogotá D.C              | <b>v</b> |   |
| DATOS DE LA SEDE           |                         |          |   |
| Número y nombre de la sede | 01-IPS SALUD PERFECTA   |          | ~ |
| Municipio                  | BOGOTÁ                  | ¥        |   |

107

Nuevo 15 E/ 100 🙆 Ayuda

Nuevo

100

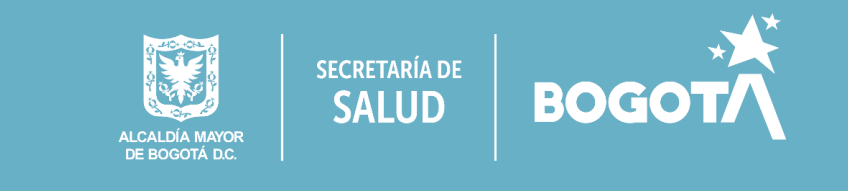

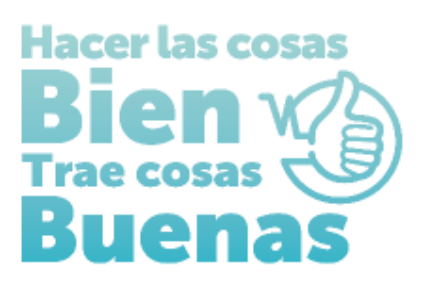

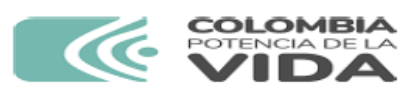

FORMULARIO DECLARACIÓN DE AUTOEVALUACIÓN DE SERVICIOS EN EL PROCESO DE INSCRIPCIÓN O REACTIVACIÓN EN EL REGISTRO ESPECIAL DE PRESTADORES DE SERVICIOS DE SALUD - REPS.

Fecha de impresión: martes 05 de marzo de 2024 (3:05 p.m.).

Formulario declaración de autoevaluación de servicios en el proceso de inscripción o reactivación.

### PRESTADOR DE SERVICIOS DE SALUD

#### A. IDENTIFICACIÓN DEL PRESTADOR DE SERVICIOS DE SALUD.

| 1. Clase de prestador                                                       | INSTI                                                                      | UCIONES PRESTADORAS DE SERVICIOS DE SALUD - IPS |                              |                    |                        |  |  |
|-----------------------------------------------------------------------------|----------------------------------------------------------------------------|-------------------------------------------------|------------------------------|--------------------|------------------------|--|--|
| 2. Nombre y Apellidos del Profesiona<br>Independenente o Razón Social del F | mbre y Apellidos del Profesional<br>endenente o Razón Social del Prestador |                                                 | IPS SALUD PERFECTA           |                    |                        |  |  |
| 3. Tipo de identificación 4. I                                              | o de identificación 4. Número de ide                                       |                                                 | 5. Dígito de<br>verificación | 6. Tipo de persona | 7. Naturaleza Jurídica |  |  |
| NIT 83                                                                      | 30654789                                                                   |                                                 | 1                            | JURIDICO           | PRIVADA                |  |  |
| 8. Sitio Web                                                                | ipssaludperfecta.c                                                         | om                                              |                              |                    |                        |  |  |

| Jbicación del Profesional Independiente o de la Sede Administrativa del Prestador de Servicios de Salud |                   |                |                   |                           |                                  |  |  |  |
|----------------------------------------------------------------------------------------------------|-------------------|----------------|-------------------|---------------------------|----------------------------------|--|--|--|
| 16. Departamento                                                                                        |                   | 17. Municipio  |                   | 18. Dirección             |                                  |  |  |  |
| BOGOTÁ D.C                                                                                              |                   | BOGOTÁ         |                   | AC 12 # XX - XX P4 CS 402 |                                  |  |  |  |
| 19. Teléfono principal                                                                                  | 20. Teléfono adio | ional          | 21. Correo electr | ónico principal           | 21. Correo electrónico adicional |  |  |  |
| 3649090 3051112222                                                                                      |                   | salud@ipsperfe |                   | ta.com                    | salud@ipsperfecta.com            |  |  |  |

#### B. DATOS DE LA SEDE DE PRESTACIÓN DE SERVICIOS DE SALUD.

| 40. Departamento                               | 41. Munia   | cipio                  |      | 42. Centro Poblado           |   | 43. Es Sede Principal?           |
|------------------------------------------------|-------------|------------------------|------|------------------------------|---|----------------------------------|
| BOGOTÁ D.C                                     | BOGOTÁ D.C. |                        |      |                              |   | SI                               |
| 44. Nombre de la Sede                          |             | IPS SALUD PERFECTA     |      |                              |   |                                  |
| 45. Zona                                       |             | 46. Barrio             | 47.  | Dirección                    |   |                                  |
| URBANA                                         |             | CASTELLANA             | AC   | 12 # XX - XXP4 CS 402        |   |                                  |
| 48. Teléfono principal                         |             | 49. Teléfono adicional | 50.  | Correo electrónico principal | 4 | 50. Correo electrónico adicional |
| 3649090                                        |             | 3051112222             | salu | id@ipsperfecta.com           | 1 | salud@ipsperfecta.com            |
| 51. Nombre del Director, Gerente o Responsable |             |                        |      | AAAA BBBB CCC                |   |                                  |

#### C. TIPO DECLARACION DE LA AUTOEVALUCIÓN DE SERVICIOS EN LA SEDE DEL PRESTADOR.

| 21. Tipo de la declaración de autoevaluación de servicios | DECLARACIÓN AUTOEVALUACIÓN DE SERVICIOS PARA EL<br>PROCESO DE INSCRIPCIÓN O REACTIVACIÓN |
|-----------------------------------------------------------|------------------------------------------------------------------------------------------|
|-----------------------------------------------------------|------------------------------------------------------------------------------------------|

#### D. DECLARACIÓN DE LA AUTOEVALUCIÓN DE SERVICIOS EN LA SEDE DEL PRESTADOR.

| GRUPO               | COD     | SERVICIO                                                                                                    | CUMPLE<br>DECLARACIÓN                                                                        |
|---------------------|---------|----------------------------------------------------------------------------------------------------|----------------------------------------------------------------------------------------------|
| F<br>Página: 1 de 2 | ORMULAF | NO DECLARACIÓN DE AUTOEVALUACIÓN DE SERVICIOS EN EL PROCESO DE INSCRIPCIÓN O<br>Prestador en insoripción<br>Identificación del prestador en ins<br>Representante legal en insoripción: CC :12345879 -CCCCCCC DDDDDD | REACTIVACIÓN - REPS.<br>IPS SALUD PERFECTA<br>scripción: NIT-830654789<br>DD AAAAAAA BBBBBBB |
|                     |         |                                                                                                    | AUTOEVALUACIÓN<br>DE SERVICIOS                                                               |
| CONSULTA EXTERNA    | 302     | CARDIOLOGÍA                                                                                                    | SI                                                                                           |

|                                                       |     |                                         | DE SERVICIOS |
|-------------------------------------------------------|-----|-----------------------------------------|--------------|
| CONSULTA EXTERNA                                      | 302 | CARDIOLOGÍA                             | si           |
| CONSULTA EXTERNA                                      | 312 | ENFERMERÍA                              | si           |
| CONSULTA EXTERNA                                      | 328 | MEDICINA GENERAL                        | si           |
| APOYO DIAGNÓSTICO Y<br>COMPLEMENTACIÓN<br>TERAPÉUTICA | 712 | TOMA DE MUESTRAS DE LABORATORIO CLÍNICO | SI           |

Radique el formulario declaración de autoevaluación de servicios con el formulario de inscripción o reactivación y anexe los documentos como se menciona en la Resolución 3100 de 2019 y la(s) norma(s) que la modifique o sustituya. Si desea mayor información sobre la inscripción o reactivación diríjase a la Secretaría de Salud Departamental o Distrital o la entidad que tenga a cargo dichas competencias, quien tiene la facultad de brindarle asistencia técnica, según lo definido en el decreto 780 de 2016, artículo 2.5.1.2.3. Numeral 3.

\*\*\*\*ATENCIÓN\*\*\*: Revise de de manera detallada toda la información de este documento.

CCCCCCC DDDDDDDD AAAAAAA BBBBBBB, declaro que la información presentada en este formulario es veraz y que cumplo con los requisitos y condiciones definidos en la reglamentación legal vigente para la habilitación de servicios de salud.

Firma del Representante Legal

#### CC :12345679 -CCCCCCC DDDDDDDD AAAAAAA BBBBBBB

Tipo de identificación, Número de identificación, Nombres y Apellidos del Representante Legal o Profesional Independiente

Los anteriores datos tienen como fuente de Información, el Registro Especial de Prestadores de Servicios de Salud - REPS - Formulario de Inscripción ó Reactivación de Prestadores de Servicios de Salud

Elaborado por: IPS SALUD PERFECTA Impreso por: IPS SALUD PERFECTA Versión 7.0.

Fecha de Impresión: martes 05 de marzo de 2024 (3:05 p.m.).

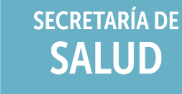

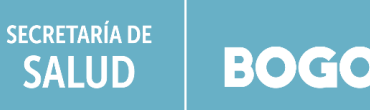

FORMULARIO DECLARACIÓN DE AUTOEVALUACIÓN DE SERVICIOS EN EL PROCESO DE INSCRIPCIÓN O REACTIVACIÓN - REPS. Prestador en inscripción: IPS SALUD PERFECTA Identificación del prestador en inscripción: IPS SALUD PERFECTA Representante legal en inscripción: CC :12345679 -CCCCCCC DDDDDDD AAAAAA BBBBBBB

Página: 2 de 2

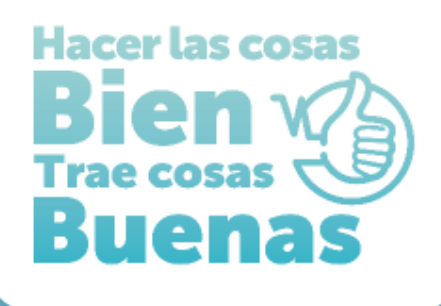

# SI QUIERE SABER MAS SOBRE ESTE PROCESO:

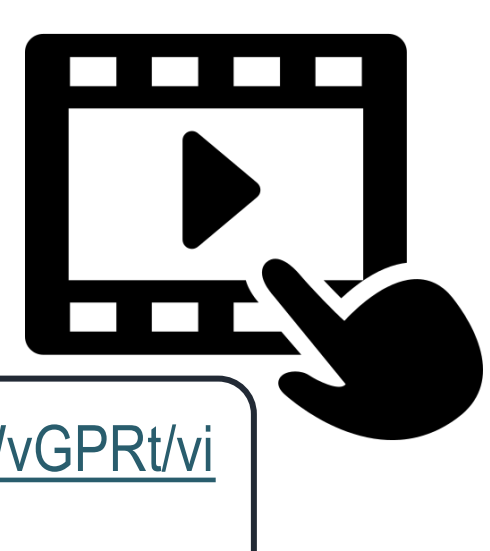

**Ingresa al siguiente link:** 

https://drive.google.com/file/d/1XUmLLp\_M53\_WobgwpqoL9K6sZZWvGPRt/vi ew?usp=sharing

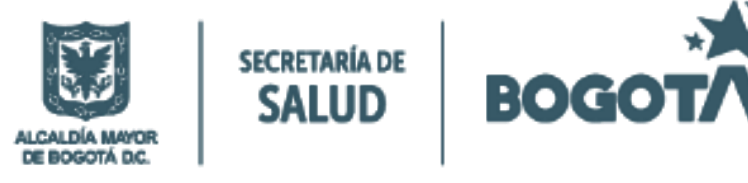